# CPPM & Mysql 对接

Ver 1.1

| 1. 项目背景                             | 4  |
|-------------------------------------|----|
| 1.1. 客户环境                           |    |
| 1.2. Mysql                          | 4  |
| 1.2.1. 参考链接                         | 4  |
| 1.2.2. RDBMS 术语                     | 4  |
| 1.2.3. 环境安装(Centos7)                | 5  |
| 1.2.4. Mysql 安装                     | 5  |
| 1.2.5. 初始化 Mysql                    | 6  |
| 1.2.6. 设置 Mysql 初始化密码               | 7  |
| 1.2.7. 设置远程登录权限                     | 7  |
| 1.2.8. 插入远程管理用户                     | 7  |
| 1.2.9. 新建数据库                        | 8  |
| <b>1.2.10. Mysql</b> 数据库图形化软件(强烈推荐) | 9  |
| 1.3. ClearPass                      | 11 |
| 1.3.1. 对接数据库字段                      | 11 |
| 1.3.2. CPPM 添加 Mysql 对接             | 12 |
| 1.3.3. 数据库对接配置                      | 13 |

#### 目录

| 1.3.4. | 加密方式   | 16 |
|--------|--------|----|
| 1.3.5. | 测试用户写入 | 17 |
| 1.3.6. | 对接成功   | 18 |

# 1. 项目背景

# 1.1.客户环境

客户 DOT1x 认证环境-MSChapv2,CPPM 现有情况下只支持 NT hash 与明文两种认证方式 客户 LDAP 环境:Novell LDAP 服务器,只支持 MD5 加密的 LDAP 对接,但支持多种加密方式写入到第三方数据库种

于是需要新增 Mysql/Oracl 数据库,由数据库分别与 LDAP 和 CPPM 对接

写这个文档是方便未来项目如果发生类似情况,可以自建开源 Mysql 做对接测试,或者直接用作与 Oracle 对接的参考

# 1.2. Mysql

# 1.2.1.参考链接

https://www.runoob.com/mysql/mysql-administration.html

### 1.2.2.RDBMS 术语

- 数据库:数据库是一些关联表的集合。
- 数据表:表是数据的矩阵。在一个数据库中的表看起来像一个简单的电子表格。
- **列:** 一列(数据元素) 包含了相同类型的数据, 例如邮政编码的数据。
- 行:一行(=元组,或记录)是一组相关的数据,例如一条用户订阅的数据。
- **冗余**:存储两倍数据,冗余降低了性能,但提高了数据的安全性。
- **主键**:主键是唯一的。一个数据表中只能包含一个主键。你可以使用主键来查询数据。
- **外键**:外键用于关联两个表。
- **复合键**:复合键(组合键)将多个列作为一个索引键,一般用于复合索引。
- 索引:使用索引可快速访问数据库表中的特定信息。索引是对数据库表中一列或多列的值进行排序的一种结构。类似于书籍的目录。
- 参照完整性:参照的完整性要求关系中不允许引用不存在的实体。与实体完整性是关系模型必须满足的完整性约束条件,目的是保证数据的一致性。

### 1.2.3.环境安装 (Centos7)

<u>https://www.centos.org/download/</u> 最小化安装+配置完 IP 地址和 DNS 后

#### 通过 yum 命令安装 wget

[root@localhost etc]# yum install wget Loaded plugins: fastestmirror Loading mirror speeds from cached hostfile

- \* base: mirrors.dgut.edu.cn
- \* extras: mirrors.cn99.com
- \* updates: mirrors.dgut.edu.cn

**Resolving Dependencies** 

- --> Running transaction check
- ---> Package wget.x86\_64 0:1.14-18.el7\_6.1 will be installed
- --> Finished Dependency Resolution

# 1.2.4.Mysql 安装

#### 1.get mysql 的安装包

[root@localhost etc]# wget http://repo.mysql.com/mysql-community-release-el7-5.noarch.rpm --2021-09-07 11:51:37-- http://repo.mysql.com/mysql-community-release-el7-5.noarch.rpm Resolving repo.mysql.com (repo.mysql.com)... 104.91.72.230 Connecting to repo.mysql.com (repo.mysql.com)|104.91.72.230|:80... connected. HTTP request sent, awaiting response... 200 OK Length: 6140 (6.0K) [application/x-redhat-package-manager] Saving to: 'mysql-community-release-el7-5.noarch.rpm'

100%[------K/s in 0s

2021-09-07 11:51:38 (15.0 MB/s) - 'mysql-community-release-el7-5.noarch.rpm' saved [6140/6140]

### 2.安装 mysql rpm

[root@localhost ~]# rpm -ivh mysql-community-release-el7-5.noarch.rpm

### 3.更新 yum

[root@localhost ~]# yum update Loaded plugins: fastestmirror Loading mirror speeds from cached hostfile \* base: ftp.sjtu.edu.cn \* extras: ftp.sjtu.edu.cn \* updates: ftp.sjtu.edu.cn mysql-connectors-community | 2.6 kB 00:00:00 mysql-tools-community | 2.6 kB 00:00:00 mysql56-community | 2.6 kB 00:00:00 (1/3): mysql-tools-community/x86\_64/primary\_db | 91 kB 00:00:03 (2/3): mysql-connectors-community/x86\_64/primary\_db | 83 kB 00:00:05 (3/3): mysql56-community/x86\_64/primary\_db | 297 kB 00:00:06 **Resolving Dependencies** 

#### [root@localhost ~]# yum install mysql-server

Loaded plugins: fastestmirror Loading mirror speeds from cached hostfile \* base: mirrors.dgut.edu.cn \* extras: mirrors.dgut.edu.cn Resolving Dependencies ---> Running transaction check ---> Package mysql-community-server.x86\_64 0:8.0.26-1.el7 will be installed ---> Processing Dependency: mysql-community-common(x86-64) = 8.0.26-1.el7 for package: mysql-community-server-8.0.26-1.el7.x86\_64 ---> Processing Dependency: mysql-community-client(x86-64) >= 8.0.11 for package:

# 1.2.5.初始化 Mysql

[root@localhost ~]# chown -R mysql:mysql /var/lib/mysql

[root@localhost ~]# mysqld --initialize [root@localhost ~]# systemctl start mysqld

### 查看 mysql 进程状态

[root@localhost ~]# systemctl status mysqld

• mysqld.service - MySQL Community Server

Loaded: loaded (/usr/lib/systemd/system/mysqld.service; enabled; vendor preset: disabled) Active: active (running) since Tue 2021-09-07 12:20:16 EDT; 5s ago

Process: 56824 ExecStartPost=/usr/bin/mysql-systemd-start post (code=exited, status=0/SUCCESS)

Process: 56763 ExecStartPre=/usr/bin/mysql-systemd-start pre (code=exited, status=0/SUCCESS)

Main PID: 56823 (mysqld\_safe)

CGroup: /system.slice/mysqld.service

-56823 /bin/sh /usr/bin/mysqld\_safe --basedir=/usr

--log-error=/var/log/mysqld.log --pid-file=/var/run/mysqld/mysqld.pid --socket=/var/lib/mysql/mysql.sock

# 1.2.6.设置 Mysql 初始化密码

[root@localhost ~]# mysqladmin -u root password "Aruba123" Warning: Using a password on the command line interface can be insecure.

# 1.2.7.设置远程登录权限

### 修改 my.cnf 文件开放插入用户权限

[root@localhost ~]# vi /etc/my.cnf sql\_mode=NO\_ENGINE\_SUBSTITUTION,STRICT\_TRANS\_TABLES 指定了严格模式,为了安全,严格模式禁止通过 insert 这种形式直接修改 mysql 库中的 user 表进行添加新用户

### 登录到 Mysql 数据库

[root@localhost ~]# mysql -u root -p Enter password: Welcome to the MySQL monitor. Commands end with ; or \g. Your MySQL connection id is 4 Server version: 5.6.51 MySQL Community Server (GPL)

# 1.2.8.插入远程管理用户

#### 登录数据库

mysql> use mysql

Reading table information for completion of table and column names You can turn off this feature to get a quicker startup with -A Database changed

### 插入用户

->

mysql> INSERT INTO user

(host,user,password,select\_priv,insert\_priv,update\_priv,Delete\_priv,Create\_priv,Drop\_priv,Reload\_priv,Grant\_priv,Alter\_ priv,Shutdown\_priv)

Query OK, 1 row affected, 3 warnings (0.00 sec)

#### 权限刷新

mysql> FLUSH PRIVILEGES; Query OK, 0 rows affected (0.00 sec)

#### 关闭防火墙

[root@localhost ~]# systemctl stop firewalld.service
[root@localhost ~]# systemctl status firewalld.service
firewalld.service - firewalld - dynamic firewall daemon

Loaded: loaded (/usr/lib/systemd/system/firewalld.service; enabled; vendor preset: enabled)

Active: inactive (dead) since Wed 2021-09-08 01:53:30 EDT; 5s ago

Docs: man:firewalld(1)

Process: 759 ExecStart=/usr/sbin/firewalld --nofork --nopid \$FIREWALLD\_ARGS (code=exited, status=0/SUCCESS) Main PID: 759 (code=exited, status=0/SUCCESS)

Sep 08 01:35:49 localhost.localdomain systemd[1]: Starting firewalld - dynamic firewall daemon...
Sep 08 01:35:52 localhost.localdomain systemd[1]: Started firewalld - dynamic firewall daemon.
Sep 08 01:35:52 localhost.localdomain firewalld[759]: WARNING: AllowZoneDrifting is enabled. This is considered an insecure configuration...it now.
Sep 08 01:53:30 localhost.localdomain systemd[1]: Stopping firewalld - dynamic firewall daemon...
Sep 08 01:53:30 localhost.localdomain systemd[1]: Stopped firewalld - dynamic firewall daemon...
Hint: Some lines were ellipsized, use -l to show in full.

# 1.2.9.新建数据库

mysql> create database aruba ; Query OK, 1 row affected (0.00 sec)

# 1.2.10. Mysql 数据库图形化软件 (强烈推荐)

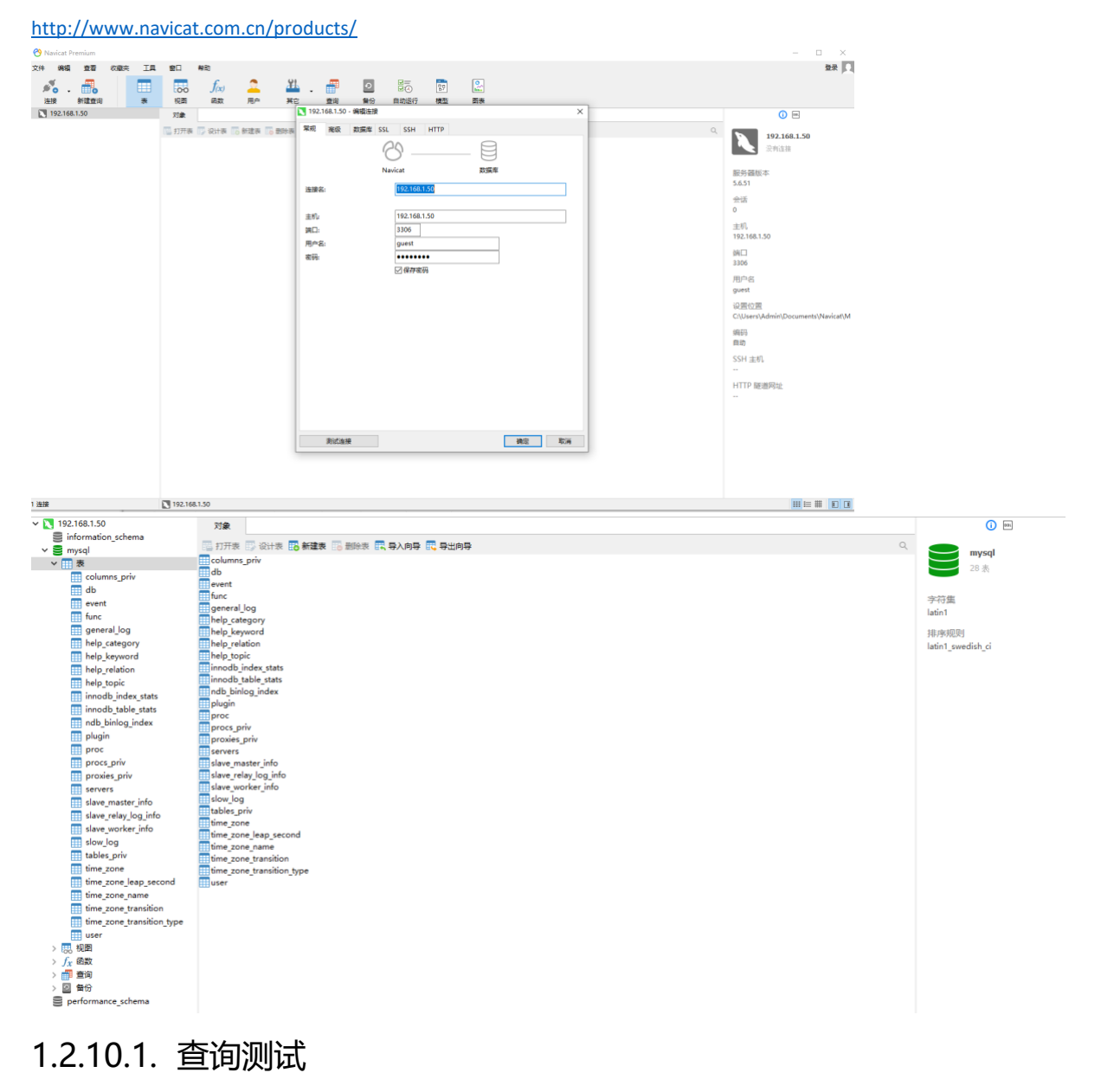

右键数据库-新建查询

|                                                                                               | -  | × |
|-----------------------------------------------------------------------------------------------|----|---|
|                                                                                               |    |   |
| <pre>select PASSWORD as User_Password, ENABLE, GROUPMEMBERSHIP, GENDER, MOBILE, SN from</pre> |    |   |
| 信息 结果 1                                                                                       |    |   |
| USER_PASSWORD ENABLE GROUPMEMBERSHIP GENDER MOBILE                                            | SN |   |
|                                                                                               |    |   |

# 1.2.10.2. ORACL 驱动补丁

#### 需要打补丁后可以登录 Oracle 服务器

https://www.oracle.com/database/technologies/instant-client/downloads.html

| Oracle Instant Client Downloads                                                                           | for Microsoft Windows (x64) 64-                                 | bit                                                                                                    |
|----------------------------------------------------------------------------------------------------|-----------------------------------------------------------------|----------------------------------------------------------------------------------------------------|
| See the Instant Client Home Page for more information about Ins                                           | tant Client.                                                    |                                                                                                    |
| The installation instructions are at the foot of the page.                                                |                                                                 |                                                                                                    |
| Oracle Client-to-Oracle Database version interoperability is detail<br>tools may have other restrictions. | ed in Doc ID 2073031. For example, applications using Oracle Ca | Il Interface 19 can connect to Oracle Database 11.2 or later. Some                                                                                                    |
| Permanent links to the latest packages are: Basic, Basic Light, SQ                                        | L*Plus, Tools, SDK, JDBC Supplement, ODBC                       |                                                                                                    |
| Version 19.12.0.0.0<br>Base - one of these packages is required<br>Name                                   | Download                                                        | Description                                                                                                    |
| Basic Package                                                                                             | Instantclient-basic-windows.x64-<br>1932.0.0.0dbru.zip          | All files required to run OCI, OCCI, and JDBC:OCI<br>applications<br>(82,590,840 bytes) (cksum - 1988:610992)<br>Review the Operating System Checklis for Oracle<br>Database Client Installation. Note Windows 7 is not<br>supported.<br>The 19c Basic package requires the Microsoft Visual<br>Studio 2017 Redistributable. |

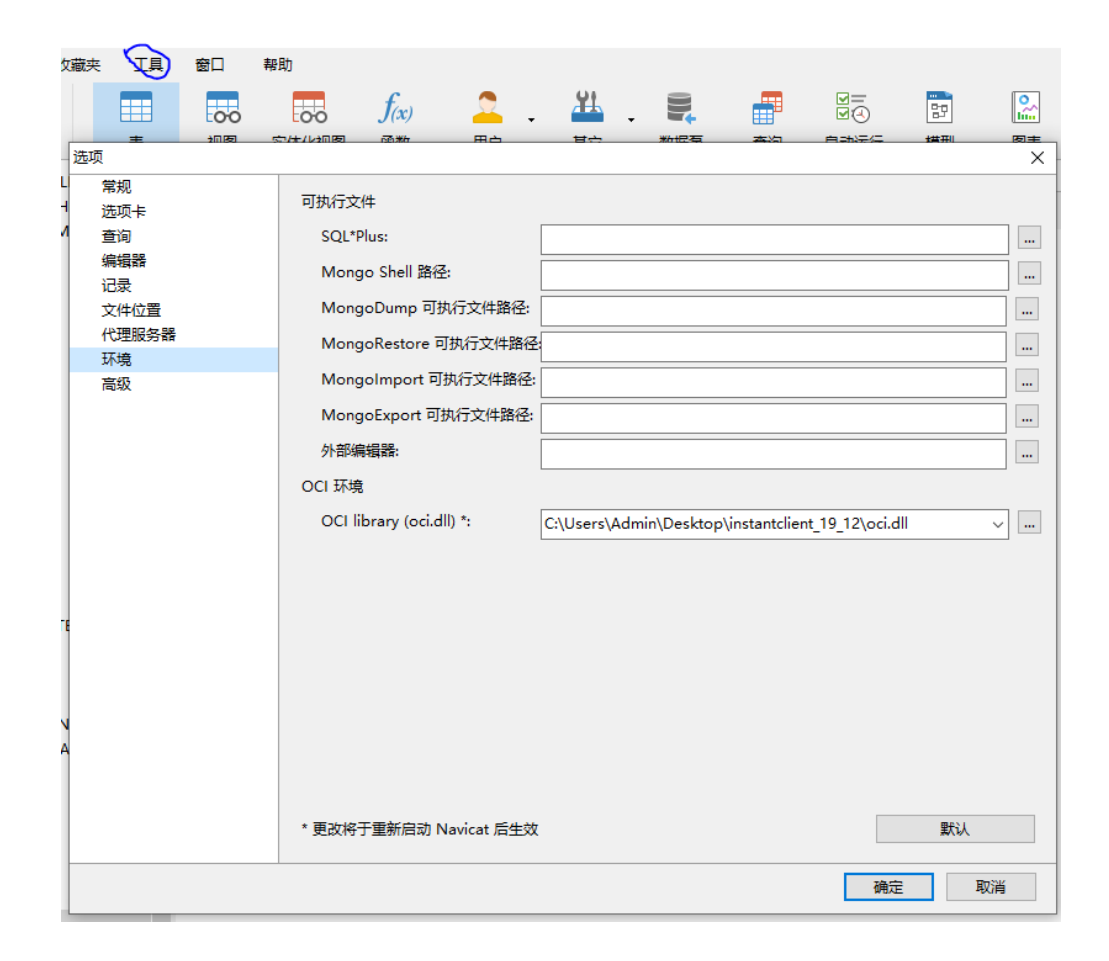

# 1.3. ClearPass

# 1.3.1.对接数据库字段

#### 数据库字段名与 ClearPass 字段需要严格对应

| user_id         | varchar(255) |
|-----------------|--------------|
| password        | varchar(255) |
| enable          | varchar(255) |
| groupmembership | varchar(255) |
| gender          | varchar(255) |
| mobile          | varchar(255) |
| sn              | varchar(255) |

| 对象 📑 * 无标题 @aruba ( | (192.168.1.50) - 表 |                                         |              |                    |    |
|---------------------|--------------------|-----------------------------------------|--------------|--------------------|----|
| 💾 保存 📑 👩 添加字段 🗽 插入3 | 字段 🥫 删除字段 🛛 🔑 主鍵   | ● 1 1 1 1 1 1 1 1 1 1 1 1 1 1 1 1 1 1 1 | ş            |                    |    |
| 字段 索引 外键 触发器        | 选项 注释 SQL 预览       |                                         |              |                    |    |
| 名                   | 类型                 | 长度                                      | 小数点 不是 null  | 键                  | 注释 |
| I user_id           | varchar            | 255                                     | $\checkmark$ | <mark>.</mark> 🥬 1 |    |
| password            | varchar            | 255                                     |              |                    |    |
| enable              | varchar            | 255                                     |              |                    |    |
| groupmembership     | varchar            | 255                                     |              |                    |    |
| gender              | varchar            | 255                                     |              |                    |    |
| mobile              | varchar            | 255                                     |              |                    |    |
| sn                  | varchar            | 255                                     |              |                    |    |

# 1.3.2.CPPM 添加 Mysql 对接

# 1.3.2.1. 添加认证源

| aruba                                 |         |       | Clea<br>Robrig                     | arPass Policy Manager<br>有关完整访问权器, 過登录 Policy Manager 发布者 | 5者 Me                                                                            | nu <b>=</b> |
|---------------------------------------|---------|-------|------------------------------------|-----------------------------------------------------------|----------------------------------------------------------------------------------|-------------|
| 등날 (X表板 0                             | 配置 » 身份 | 9验证 » | 源                                  |                                                           |                                                                                  |             |
| 「「「「」」「「」」「」」「」」「」」「」」」「」」」「」」」「」」」」」 | 身份验     | 证源    |                                    |                                                           | *                                                                                | 添加          |
| 26 配置                                 |         |       |                                    |                                                           |                                                                                  | 与へ<br>全部局出  |
|                                       | 身份验证测   | 題针对   | 的用户和设备进行身份验证的标识存储(Active Directory | 、LDAP 目录等)。                                               |                                                                                  | 1210-1210   |
|                                       |         |       |                                    |                                                           |                                                                                  |             |
| □ ♣ 身份验证                              | 筛选器: 名  | 称     | <ul> <li>包含 </li> </ul>            | Go Clear Filter                                           | 显示 20                                                                            | / • 记录      |
| - 章 万法<br>                            |         |       | 名称 •                               | <u> 북고</u>                                                | 現地                                                                               |             |
| □ 身份                                  | 1.      |       | [Admin User Repository]            | Local SQL DB                                              | Authenticate users against Policy Manager admin user database                    |             |
|                                       | 2.      |       | [Blacklist User Repository]        | Local SQL DB                                              | Blacklist database with users who have exceeded bandwidth or session related lim | its         |
|                                       | 3.      |       | eduroam                            | RADIUS/RadSec Server                                      | er 192.168.192.22(eduroam)                                                       |             |
|                                       | 4.      |       | [Endpoints Repository]             | Local SQL DB                                              | Authenticate endpoints against Policy Manager local database                     |             |
|                                       | 5.      |       | [Guest Device Repository]          | Local SQL DB                                              | Authenticate guest devices against Policy Manager local database                 |             |
|                                       | 6.      | 8     | [Guest User Repository]            | Local SQL DB                                              | Authenticate guest users against Policy Manager local database                   |             |
| □- 冊 状况                               | 7.      |       | [Insight Repository]               | Local SQL DB                                              | Insight database with session information for users and devices                  |             |
| (1) 套 强制                              | 8.      |       | [Local User Repository]            | Local SQL DB                                              | Authenticate users against Policy Manager local user database                    |             |
|                                       | 9.      |       | [Multi-Master Cache Repository]    | HTTP                                                      | Access attributes cached by Context Server Actions in previous sessions          |             |
| - AF 网络加加<br>介 策略模拟                   | 10.     |       | [Onboard Devices Repository]       | Local SQL DB                                              | Authenticate Onboard devices against Policy Manager local database               |             |
| - M recenters                         | 11.     |       | [Social Login Repository]          | Local SOL DB                                              | Authenticate users analist Policy Manager social login database                  |             |

# 1.3.2.2. 选择 Generic SQL DB 方式

| 身份验证源 - Test-№ | lySQL                 |
|----------------|-----------------------|
| 摘要常规 主要 医性     | ŧ                     |
| 名称:            | TestHySQL             |
| 描述:            |                       |
| 类型:            | Generic SQL DB        |
| 用于授权:          | ☑ 同时启用此身份验证源来获取角色映射属性 |
| 授权源:           | 圖除 查看详细信息             |
|                | - Select 🔻            |
| 缓存超时:          | 36000 秒               |
| 备份服务器优先级:      | 上珍↑<br>下移」<br>添加為份 删除 |

### 1.3.3.数据库对接配置

### 1.3.3.1. MySQL

服务器名称设置 IP 地址+3306 (mysql 默认对接端口)

#### MYSQL 查询字段

select password as User\_Password,enable,groupmembership,gender,mobile,sn

#### from 表名

#### where user\_id='%{Authentication:Username}'

身份验证源 - Test-MySQL

摘要 常规 主要 屈性 服务器名称: 192.168.134.215 端口(可选): 3306 (仅当您希望覆盖默认值时指定) 数据库名称: mysql 登录用户名: guest1 登录密码: ..... \*\*\*\*\* 超时: 10 秒 ODBC 驱动程序: MariaDB ۲ 密码类型: • 明文

Tables 填写实际表名

|                 |                                           | and the star                                                             |                                          |                                |              |
|-----------------|-------------------------------------------|--------------------------------------------------------------------------|------------------------------------------|--------------------------------|--------------|
| 配置              | 筛选器                                       |                                                                          |                                          |                                | 8            |
| Ā               | 置                                         |                                                                          |                                          |                                |              |
| 筛谜              | 选器名称:                                     | Authen                                                                   |                                          |                                |              |
| 筛选              | 盐器查询:                                     | select password as User_Pa<br>from tables <br>where user_id=%{Authentica | ssword, enable, group:<br>tion:Username} | membership, gender, mobile, sn | ▲<br>▼<br>// |
|                 | 名称                                        | 别名                                                                       | 数据类型                                     | 启用方式                           |              |
| 1.              | enable                                    | enable                                                                   | String                                   | -                              | Ť            |
| 2.              | groupmembership                           | groupmembership                                                          | String                                   | -                              | 壷            |
| з.              | gender                                    | gender                                                                   | String                                   | -                              | Ť            |
| 4.              | mobile                                    | mobile                                                                   | String                                   | -                              | Ť            |
| 5.              | sn                                        | sn                                                                       | String                                   | -                              | 亩            |
| 6.              | Click to add                              |                                                                          |                                          |                                |              |
|                 |                                           |                                                                          |                                          |                                |              |
|                 |                                           |                                                                          |                                          |                                |              |
|                 |                                           |                                                                          |                                          |                                |              |
|                 |                                           |                                                                          |                                          |                                |              |
|                 |                                           |                                                                          |                                          |                                |              |
|                 |                                           |                                                                          |                                          |                                | /B# ¥词       |
|                 |                                           |                                                                          |                                          |                                |              |
| Q.22            | //www.com/www.com/www.com/                |                                                                          |                                          |                                |              |
| □ == > 月<br>身份验 | <sup>10129年 # 原* ※ ※加口 - Test-MySQL</sup> |                                                                          |                                          |                                |              |
| 摘要              | 常現 主要 压性                                  |                                                                          |                                          |                                |              |

| 指定用于 | 获取身份验证和授权属性的筛选器查询 |                 |                 |      |   |   |
|------|-------------------|-----------------|-----------------|------|---|---|
| _    | 筛选器名称             | 属性名称            | 別名              | 启用方式 |   |   |
| 1.   |                   | enable          | enable          | -    |   |   |
|      |                   | groupmembership | groupmembership | -    |   |   |
|      | Authen            | gender          | gender          | -    | 1 | Ť |
|      |                   | mobile          | mobile          | *    |   |   |
|      |                   | sn              | sn              | *    |   |   |
|      |                   |                 |                 |      |   |   |

添加更多缔选器

CPPM&MySQL 对接 Request 数据包(CPPM 界面的 Database name=数据库名)

| 199 2021-09-09 07:11:39.764116 192.168.134.209                                                                                                    | 192.168.134.215                                       | MySQL                   | 233 0xc490 (50320) Login Request user-guest1 db-mysql                                              |
|----------------------------------------------------------------------------------------------------|-------------------------------------------------------|-------------------------|----------------------------------------------------------------------------------------------------|
| 200 2021-09-09 07:11:39.764325 192.168.134.215                                                                                                    | 192.168.134.209                                       | TCP                     | 62 0xe45b (58459) 3306 → 58592 [ACK] Seq=79 Ack=178 Win=30336 Len=0                                |
| 201 2021-09-09 07:11:39.764438 192.168.134.215                                                                                                    | 192.168.134.209                                       | MySQL                   | 67 0xe45c (58460) Response OK                                                                      |
| 202 2021-09-09 07:11:39.764511 192.168.134.209                                                                                                    | 192.168.134.215                                       | MySQL                   | 66 0xc491 (50321) Request Use Database                                                             |
| 203 2021-09-09 07:11:39.764697 192.168.134.215                                                                                                    | 192.168.134.209                                       | MySQL                   | 67 0xe45d (58461) Response OK                                                                      |
| 204 2021-09-09 07:11:39.764764 192.168.134.209                                                                                                    | 192.168.134.215                                       | MySQL                   | 91 0xc492 (50322) Request Query                                                                    |
| 205 2021-09-09 07:11:39.764988 192.168.134.215                                                                                                    | 192.168.134.209                                       | MySQL                   | 67 0xe45e (58462) Response OK                                                                      |
| 206 2021-09-09 07:11:39.765052 192.168.134.209                                                                                                    | 192.168.134.215                                       | MySQL                   | 77 0xc493 (50323) Request Query                                                                    |
| 204 2021-09-09 07:11:39.764764 192.168.134.209<br>205 2021-09-09 07:11:39.764988 192.168.134.215<br>206 2021-09-09 07:11:39.765052 192.168.134.209 | 192.168.134.215<br>192.168.134.209<br>192.168.134.215 | MySQL<br>MySQL<br>MySQL | 91 0xc492 (30524) neguest Query<br>67 0xc452 (5862) Response OK<br>77 0xc493 (50323) Request Query |

### 1.3.3.2. Oracle

Oracle 支持 11g 以上版本(虽然配置界面只到 11g,测试 12C 通过) Oracle 远程访问必须字段(地址+端口+服务名+用户名+密码)

#### ORACL 查询字段,需要含数据库名

#### select PASSWORD as User\_Password,ENABLE,GROUPMEMBERSHIP,GENDER,MOBILE,SN

from 数据库.表

where USER\_ID='%{Authentication:Username}'

| 認認 高级 数                     | d据库 SSH                                   |                 |                       |       |
|-----------------------------|-------------------------------------------|-----------------|-----------------------|-------|
|                             | 8                                         |                 |                       |       |
|                             | Navicat                                   | 数据库             |                       |       |
| 连接名:                        | test                                      |                 |                       |       |
|                             |                                           |                 |                       |       |
| 连接类型:                       | Basic                                     | ~               |                       |       |
| 主机:                         | 11.1.1.1                                  |                 |                       |       |
| 端口:                         | 1521                                      |                 |                       |       |
| 服务名:                        | test                                      |                 |                       |       |
|                             | 服务名     ————————————————————————————————— |                 |                       |       |
| 用户名:                        | usr_aruba                                 |                 |                       |       |
| 密码:                         | ••••••                                    |                 |                       |       |
|                             | ✓保存密码                                     |                 |                       |       |
|                             |                                           |                 |                       |       |
| 测济法接                        |                                           |                 | 通行                    | RONAL |
| 测试连接                        |                                           |                 | 确定                    | 取消    |
| <sup>测试磁接</sup><br>身份验      | <br>证源 -                                  | Porad           | <sub>هو</sub>         | 取消    |
| <sup>测试键</sup><br>身份验<br>摘要 | 〕<br>证源 - 、<br><sup>常规 主要</sup>           | 了Orac           | ه <del>د</del><br>cle | 取消    |
| <sup>新試験</sup><br>身份验<br>摘要 | 证源 - L<br><sup>常规</sup> 主要                | 、<br>Orac<br>展性 | ME<br>Cle             | 取消    |
| <sup>熟試験</sup><br>身份验<br>摘要 | 证源 -<br><sup>常规</sup> 主要                  | 2<br>Orac<br>属性 | هة<br>cle             | 取消    |

ClearPass 数据库名称对应服务名

| 服务器名称:     | ttttt                |
|------------|----------------------|
| 端口(可选):    | 1521 (仅当您希望覆盖默认值时指定) |
| 数据库名称:     | tttt                 |
| 登录用户名:     | admin                |
| 登录密码:      | ••••••               |
| 超时:        | 10 秒                 |
| ODBC 驱动程序: | Oracle 11g           |
| 密码类型:      | NT 哈希 ▼              |

CPPM&ORACLE 对接 Request 数据包(CPPM 界面的 Database name=service name)

| No. | Tine Source                           | 3                | estination       | Protocol | Length Identification | Info                                                                            |
|-----|---------------------------------------|------------------|------------------|----------|-----------------------|---------------------------------------------------------------------------------|
|     | 172 2021-09-09 04:01:35.464876 192.16 | 8.134.209 1      | 92.168.132.35    | TCP      | 68 Øxd429 (54         | 3) 40586 + 1521 [SYN] Seq=0 Win=29200 Len=0 MSS=1460 SACK_PERM=1 WS=512         |
|     | 173 2021-09-09 04:01:35.465143 192.16 | 8.132.35 1       | 92.168.134.289   | TCP      | 68 0x0000 (0)         | 1521 - 40586 [SYN, ACK] Seq=0 Ack=1 Win=29200 Len=0 MSS=1460 SACK_PERM=1 WS=128 |
|     | 174 2021-09-09 04:01:35.465215 192.16 | 8.134.209 1      | 92.168.132.35    | TCP      | 56 Øxd42a (54         | 4) 40586 → 1521 [ACK] Seq=1 Ack=1 Win=29696 Len=0                               |
|     | 175 2021-09-09 04:01:35.465322 192.16 | 8.134.209 1      | 92.168.132.35    | TNS      | 286 0xd42b (54        | 5) Request, Connect (1)                                                         |
|     | 176 2021-09-09 04:01:35.465422 192.16 | 8.132.35 1       | 92.168.134.209   | TCP      | 62 0x095e (23         | I) 1521 → 40586 [ACK] Seq=1 Ack=231 Win=30336 Len=0                             |
|     | 177 2021-09-09 04:01:35.465643 192.16 | 8.132.35 1       | 92.168.134.209   | TNS      | 66 0x095f (23         | <ol> <li>Response, Redirect (5)[Malformed Packet]</li> </ol>                    |
|     | 178 2021-09-09 04:01:35.465673 192.16 | 8.134.209 1      | 92.168.132.35    | TCP      | 56 Øxd42c (54         | .6) 40586 → 1521 [ACK] Seq=231 Ack=11 Win=29696 Len=0                           |
|     | 179 2021-09-09 04:01:35.465696 192.16 | 8.132.35 1       | 92.168.134.209   | TNS      | 320 0x0960 (24        | I) Response, Data (6), unknown                                                  |
|     | 180 2021-09-09 04:01:35,465763 192.16 | 8.134.209 1      | 92.168.132.35    | TCP      | 56 0xd42d (54         | 7) 40586 → 1521 [FIN, ACK] Seq=231 Ack=276 Win=30720 Len=0                      |
|     | 181 2021-09-09 04:01:35.465852 192.16 | 8.132.35 1       | 92.168.134.209   | TCP      | 62 0x0961 (24         | .) 1521 → 40586 [ACK] Seq=276 Ack=232 Win=30336 Len=0                           |
|     | 505 2021-09-09 04:01:40.173725 192.16 | 8.134.209 1      | 92,168,132.35    | TCP      | 68 0xc6cf (50         | (5) 40602 → 1521 [SYN] Seq=0 Win=29200 Len=0 MSS=1460 SACK_PERM=1 WS=512        |
|     | 506 2021-09-09 04:01:40.173865 192.16 | 8.132.35 1       | 92.168.134.209   | TCP      | 68 0x0000 (0)         | 1521 - 40602 [SYN, ACK] Seq-0 Ack-1 Win-29200 Len-0 MSS=1460 SACK_PERM-1 WS-128 |
|     | 507 2021-09-09 04:01:40.173930 192.16 | 8.134.209 1      | 92.168.132.35    | TCP      | 56 0xc6d0 (50         | 6) 40602 → 1521 [ACK] Seq=1 Ack=1 Win=29696 Len=0                               |
|     | Length of Connect Data: 156           |                  |                  |          |                       |                                                                                 |
|     | Offset to Connect Data: 74            |                  |                  |          |                       |                                                                                 |
|     | Maximum Receivable Connect Data: 51   | 20               |                  |          |                       |                                                                                 |
|     | > Connect Flags 0: 0x41, NA services  | wanted           |                  |          |                       |                                                                                 |
|     | > Connect Flags 1: 0x41, NA services  | wanted           |                  |          |                       |                                                                                 |
|     | Trace Cross Facility Item 1: 0x017d   | 0000             |                  |          |                       |                                                                                 |
|     | Trace Cross Facility Item 2: 0x0000   | 0000             |                  |          |                       |                                                                                 |
|     | Trace Unique Connection ID: 0x00000   | 00000000000      |                  |          |                       |                                                                                 |
|     | Connect Data: (DESCRIPTION=(CONNECT   | _DATA=(SERVICE_M | AME-1000 (CID-(P | ROGRAM=r | adiusd)(HOST=CPPM     | )(USER=appuser)))(ADDRESS=(PROTOCOL=tcp)(HOST=192.168.132.35)(PORT=1521)))      |

# 1.3.4.加密方式

# 1.3.4.1. 明文

# 身份验证源 - Test-MySQL

| 摘要     | 常规         | 主要 | 属性 |                      |
|--------|------------|----|----|----------------------|
|        |            |    |    |                      |
| 服务器名   | ;称:        |    | 1  | 192.168.134.215      |
| 端口(可)  | 先):        |    |    | 3306 (仅当您希望覆盖默认值时指定) |
| 数据库名   | 称:         |    | r  | nysql                |
| 登录用户   | 名:         |    | ç  | guest1               |
| 登录密码   | 4:         |    | •  |                      |
| 超时:    |            |    | [  | 10 秒                 |
|        |            |    |    |                      |
| ODBC § | 区动柱序:      |    |    | ManaDB •             |
| 密码类型   | <u>!</u> : |    |    | 明文    ▼              |

#### 1.3.4.2. NTHash

身份验证源 - Test-MySQL

| 摘要     | 常规         | 主要 | 属性 |                      |
|--------|------------|----|----|----------------------|
|        |            |    |    |                      |
| 服务器名   | 称:         |    | [  | 192.168.134.215      |
| 端口(可ì  | 先):        |    | 3  | 3306 (仅当您希望覆盖默认值时指定) |
| 数据库名   | 称:         |    | I  | nysql                |
| 登录用户   | '名:        |    | ç  | juest1               |
| 登录密码   | 3:         |    | ŀ  |                      |
| 超时:    |            |    | [  | 10 秒                 |
| ODBC ] | 区动程序:      |    |    | MariaDB 🔹            |
| 密码类型   | <u>!</u> : |    | [  | NT 哈希 V              |

# 1.3.5.测试用户写入

# 1.3.5.1. 明文用户

| ✓                                                                 | 对象      | aruba_sql @aruba (192.168.1.50) - 表 |        |                 |        |        |        |
|-------------------------------------------------------------------|---------|-------------------------------------|--------|-----------------|--------|--------|--------|
| ✓ ■ aruba                                                         | 🗊 开始事务  | 🖹 文本 • 🍸 筛选 🚛 排序 🛛 開 导入 🔣 导出        |        |                 |        |        |        |
| aruba_sql                                                         | user_id | password                            | enable | groupmembership | gender | mobile | sn     |
| > 🔜 视图                                                            | 123     | 123456                              | (Null) | (Null)          | (Null) | (Null) | (Null) |
| > $f_X$ 函数                                                        | 321     | 3DBDE697D71690A769204BEB12283678    | (Null) | (Null)          | (Null) | (Null) | (Null) |
| > 國 新分<br>를 information_schema<br>을 mysql<br>을 performance_schema |         |                                     |        |                 |        |        |        |

### 1.3.5.2. NT Hash 用户

123 nt hash 值 = 3DBDE697D71690A769204BEB12283678

| 192.168.1.50              | 对象      | aruba_sql @aruba (192.168.1.50) - 表 |        |                 |        |        |        |
|---------------------------|---------|-------------------------------------|--------|-----------------|--------|--------|--------|
| 🗸 🧧 aruba                 |         |                                     |        |                 |        |        |        |
| ∨ 🌐 表                     | EF 开始争分 |                                     |        |                 |        |        |        |
| 📰 aruba_sql               | user_id | password                            | enable | groupmembership | gender | mobile | sn     |
| > 🔜 视图                    | 123     | 123456                              | (Null) | (Null)          | (Null) | (Null) | (Null) |
| > <i>f<sub>x</sub></i> 函数 | ▶ 321   | 3DBDE697D71690A769204BEB12283678    | (Null) | (Null)          | (Null) | (Null) | (Null) |
| > 🃅 查询                    |         |                                     |        |                 |        |        |        |
| > 🙆 备份                    |         |                                     |        |                 |        |        |        |
| information_schema        |         |                                     |        |                 |        |        |        |
| 🛢 mysql                   |         |                                     |        |                 |        |        |        |
| performance_schema        |         |                                     |        |                 |        |        |        |
|                           |         |                                     |        |                 |        |        |        |
|                           |         |                                     |        |                 |        |        |        |
|                           |         |                                     |        |                 |        |        |        |
|                           |         |                                     |        |                 |        |        |        |
|                           |         |                                     |        |                 |        |        |        |
|                           |         |                                     |        |                 |        |        |        |
|                           |         |                                     |        |                 |        |        |        |

# 1.3.6.对接成功

| 请求详细信息               | 8                          |  |  |  |  |  |  |  |  |
|----------------------|----------------------------|--|--|--|--|--|--|--|--|
| 摘要 输入 輸出 记           | ĸ                          |  |  |  |  |  |  |  |  |
| 登录状态:                | ACCEPT                     |  |  |  |  |  |  |  |  |
| 会话标识符:               | 00000332-02-61306753       |  |  |  |  |  |  |  |  |
| 日期和时间:               | Sep 02, 2021 13:55:31 CST  |  |  |  |  |  |  |  |  |
| 终端主机标识符:             | E0-CC-F8-B3-A3-C7          |  |  |  |  |  |  |  |  |
| 用户名:                 | 123                        |  |  |  |  |  |  |  |  |
| 访问设备 IP/端口:          | 172.21.2.40                |  |  |  |  |  |  |  |  |
| 访问设备名称:              |                            |  |  |  |  |  |  |  |  |
| 系统状况状态:              | UNKNOWN (100)              |  |  |  |  |  |  |  |  |
|                      | 使用的策略 -                    |  |  |  |  |  |  |  |  |
| 服务:                  | Aruba-AC-1xAuth_new        |  |  |  |  |  |  |  |  |
| 身份验证方法:              | EAP-PEAP,EAP-MSCHAPv2      |  |  |  |  |  |  |  |  |
| 身份验证源:               | Sql:192.168.134.215        |  |  |  |  |  |  |  |  |
| 授权源:                 |                            |  |  |  |  |  |  |  |  |
| 角色:                  | [User Authenticated], 学生角色 |  |  |  |  |  |  |  |  |
| 强制配置文件:              | [Allow Access Profile]     |  |  |  |  |  |  |  |  |
| ▲ 4 显示第 8 条记录, 共 1-2 | 0条▶▶ 更改状态 显示配置 导出 显示日志 关闭  |  |  |  |  |  |  |  |  |